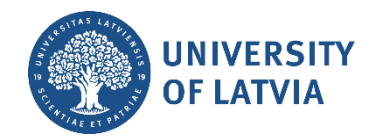

## Service request registration in the IT service system

The **IT service of the University of Latvia** uses the service request registration and management system <u>serviss.lu.lv</u>, which allows users to register various types of service requests by connecting to the system with the username and password assigned by the University. Work assignments, problem reports and IT system change requests are registered in the system.

## Connecting to the IT service system and changing your system language

Open the system website <u>serviss.lu.lv</u>. First, you need to log in. To do that, enter your UL username and password, and click the button "**Pieslēgties**" ("Log in") (see the image below).

|              |                                  | Log in Pieslēg | es |
|--------------|----------------------------------|----------------|----|
| 🖗 LU serviss |                                  |                |    |
|              |                                  |                |    |
|              |                                  |                |    |
|              | A LATVILAS                       |                |    |
|              | UNIVERSITĀTE                     |                |    |
|              | STALL T PART                     |                |    |
|              | Pieslēgties Log in               |                |    |
|              | janpar                           |                |    |
|              | Parole Password Nozaudēta parole |                |    |
|              |                                  |                |    |
|              | Atcerēties mani Remember me      |                |    |
|              | Log in Pieslēgties               |                |    |
|              |                                  |                |    |
|              |                                  |                |    |

After successful login, you will be directed to the main page.

The second thing you need to do is to change the system language. To do that, click the button "**Mans konts**" ("**My account**") (see the image below).

| Sākums Mana lapa Projekti Palīdzīb |             |            |           | Pieslēdzies kā janpar WorkTime Mans konts | Atslēgties        |
|------------------------------------|-------------|------------|-----------|-------------------------------------------|-------------------|
| LU serviss                         |             |            | Meklēt:   | Pener uz projektu                         | •                 |
| Projekti Aktivitāte Uzdevumi       |             |            |           |                                           | $\langle \rangle$ |
| Projekti                           |             | м          | y account |                                           |                   |
| ▼ Filtri                           |             |            |           |                                           |                   |
| Statuss                            | ir 🗸 active | <b>~</b> + |           | Pievienot filtru                          | ~                 |
| ► Opcijas                          |             |            |           |                                           |                   |

In the section "**Valoda**" ("**Language**") you can choose the preferred language and then click the button "**Saglabāt**" ("**Save**") (see the image below).

| Sākums Mana lapa Projekti Palīdzība Pieslēdzies kā janpar WorkTime Mans konts Atslēgti |                                 |                                                                    |  |  |
|----------------------------------------------------------------------------------------|---------------------------------|--------------------------------------------------------------------|--|--|
| 🐢 LU serviss                                                                           |                                 | Meklēt: Pāriet uz projektu 👻                                       |  |  |
| Mans konts                                                                             | Mans konts                      | 🕿 Emails 🛛 🔍 Mainīt paroli                                         |  |  |
| Pieslēgties: janpar<br>Izveidots: 27.02.2020 15:43                                     | Informācija                     | E-pasta paziņojumi                                                 |  |  |
| Atom piekļuves atslēga                                                                 | Vārds* Jānis                    | Tikai par uzdevumiem, kurus novēroju vai kuros esmu ies 💙          |  |  |
| Atom piekļuves atslēga izveidota<br>pirms gandrīz 4 gadus (Atiestatīt)                 | Uzvārds* Paraudziņš             | Also notify me about issues with a priority of augsta or<br>higher |  |  |
| API pieejas atslēga                                                                    | E-pasts* janis.paraudzins@lu.lv | Neziņot man par izmaiņām, kuras veicu es pats                      |  |  |
| Rādīt<br>Trūkst API pieejas atslēga (Atiestatīt)                                       | Language Valoda English         | Auto watch                                                         |  |  |
|                                                                                        | Saglabăt Save                   | □ Issues I contributed to                                          |  |  |

**Please note!** The language needs to be changed only once.

When the language is changed, click the button "Home" (see the image below).

| Home My page Projects Help                                    |                                              |                        |        | Logged in a                  | s janpar Worl | kTime My account Si      | ign out |
|---------------------------------------------------------------|----------------------------------------------|------------------------|--------|------------------------------|---------------|--------------------------|---------|
| 🖗 L <b>us</b> erviss                                          |                                              |                        | Search | 1:                           | Jump t        | to a project             | •       |
| My account                                                    | <ul> <li>Account was successfully</li> </ul> | updated.               |        |                              |               |                          |         |
| Login: janpar<br>Created: 27.02.2020 15:43<br>Atom access key | My account                                   |                        |        |                              | ➡ Emails      | a Change passv           | vord    |
| Atom access key created almost 4                              | Information                                  |                        |        | Email notifications          |               |                          |         |
| API access key                                                | First name*                                  | Jānis                  |        | Only for things I watch or I | m involved i  | n                        | *       |
| Show                                                          | Last name *                                  | Paraudziņš             |        | Also notify me about issue   | s with a prio | rity of <i>augsta</i> or |         |
| Missing an API access key (Reset)                             | Email * j                                    | janis.paraudzins@lu.lv |        | I don't want to be notified  | of changes t  | that I make myself       |         |
|                                                               | Language                                     | English                | ~      |                              |               |                          |         |

## Service request registration

1. To register a new service request in the system, click on the "**IT pieteikumu reģistrs**" ("**Register of IT requests**") (see the image below).

| Home My page Projects Help                                                                                                    |              | Logged in as janpar WorkTime My account Sign out |
|----------------------------------------------------------------------------------------------------|--------------|--------------------------------------------------|
| LU serviss                                                                                                    | Search:      | Jump to a project 👻                              |
| Projects Activity Issues                                                                                                    |              | < >                                              |
| Projects                                                                                                    |              |                                                  |
| ▼ Filters                                                                                                    |              |                                                  |
| ✓ Status is                                                                                                    | ✓ active ✓ + | Add filter 🗸 🗸                                   |
| ► Options                                                                                                    |              |                                                  |
| <ul> <li>Apply 2 Clear Save custom query</li> <li>Register of IT requests         <ul> <li>IT pieteikumu reģistrs -</li> <li>Šajā projektā iespējams reģistrēt jaunus pieteikumus,<br/>kā arī iespējams apskatīt visus Jūsu līdzšinējos<br/>pieteikumus</li> </ul> </li> </ul> |              |                                                  |
| ISIAN<br>Šeit atrodami uzdevumi, kas piešķirti izpildei ITD IS<br>izstrādes un attīstības nodaļai                                                                                                    |              |                                                  |
| ITIN<br>Šeit atrodami uzdevumi, kas piešķirti izpildei ITD IT<br>infrastruktūras nodaļai                                                                                                    |              |                                                  |
| LUIS<br>Šeit atrodami uzdevumi, kas piešķirti izpildei ITD<br>LUIS nodaļai                                                                                                    |              |                                                  |

2. Click the button "**New issue**" (see the image below).

| Home My page Projects Help   | Logged in as janpar WorkTime My account Sign out |
|------------------------------|--------------------------------------------------|
| 🕐 - IT pieteikumu reģistrs - | Search: - IT pieteikumu reģistrs - 👻             |
| Overview Activity Issues     | < >                                              |
| lssues                       | New issue                                        |
| ▼ Filters  ✓ Status open ✓   | Add filter 🗸 🗸                                   |
| ► Options                    |                                                  |
| ✓ Apply 2 Clear              |                                                  |

3. Fill in your request subject ("**Subject**") and description ("**Description**"), and then click the button "**Create**" (see the image below).

| Home My page Projects Help |                                                                                                    |                      | Logged in as janpar WorkTime My account Sign out |
|----------------------------|----------------------------------------------------------------------------------------------------|----------------------|--------------------------------------------------|
| 👰 - IT pieteiku            | ımu reģistrs -                                                                                                   | Search:              | - IT pieteikumu reģistrs - 👻                     |
| + Overview Activity Iss    | ues                                                                                                    |                      | $\langle \rangle$                                |
| New issue                  |                                                                                                    |                      |                                                  |
| Subject*                   | Guest access to university Wi-Fi                                                                                 |                      |                                                  |
| Description*               | Edit Preview В I Ц <del>S</del> ↔ Н н н 🗮 🗮                                                                      | ፲ ፲ Ⅲ >_  % M        | 0                                                |
|                            | Hello!<br>Please provide me with a guest access to the Unive<br>Thank you!<br>Best regards,<br>Jānis Paraudziņš. | rsity Wi-Fi network. | <u>ب</u>                                         |
| Status*<br>Files           | Reģistrēts<br>Choose Files No file chosen<br>(Maximum size: 29.5 MB)                                             |                      |                                                  |
| Create Create and add      | another                                                                                                    |                      |                                                  |

In case of successful creation of the service request, you will see a green pop-up message (see the image below) and receive a notification about the service request registration to your e-mail address.

| Home My page Projects Help Logged in as janpar WorkTime My account Sign out |                                                                                           |                 |            |                                |  |
|-----------------------------------------------------------------------------|-------------------------------------------------------------------------------------------|-----------------|------------|--------------------------------|--|
| 👰 - IT pie                                                                  | teikumu reģistrs -                                                                        |                 | Search:    | - IT pieteikumu reģistrs - 🕞 👻 |  |
| + Overview A                                                                | ctivity Isues                                                                             |                 |            | < >                            |  |
| ✓ Issue #70600                                                              | created.                                                                                  |                 |            |                                |  |
| Pieteikums #7                                                               | 70600                                                                                     |                 |            | 🖋 Edit 🛛 🏠 Watch 📟             |  |
| Gues<br>Added by                                                            | <b>t access to university Wi-Fi</b><br>y J <b>ānis Paraudziņš</b> less than a minute ago. |                 |            |                                |  |
| Status:                                                                     | REĢISTRĒTS                                                                                | Start date:     | 13.12.2023 |                                |  |
| Priority:                                                                   | = Normāla                                                                                 | Due date:       |            |                                |  |
| Assignee:                                                                   |                                                                                           | % Done:         | 0%         |                                |  |
| Category:                                                                   | -                                                                                         | Estimated time: |            |                                |  |
| Pieteikuma tips:                                                            | Konsultācija                                                                              |                 |            |                                |  |
| Description                                                                 |                                                                                           |                 |            | 🗩 Quote                        |  |
| Hello!                                                                      |                                                                                           |                 |            |                                |  |
| Please provide me v<br>Thank you!                                           | vith a guest access to the University Wi-Fi network.                                      |                 |            |                                |  |
| Best regards,<br>Jānis Paraudziņš.                                          |                                                                                           |                 |            |                                |  |

After finishing work, it is necessary to sign out of the system for security reasons. To do that, click the **"Sign out"** button in the upper right corner (see the image below).

| Home My page Project | ts Help                                                                |                 |            | Logged in as janpar WorkTime | My account Si | gn out            |
|----------------------|------------------------------------------------------------------------|-----------------|------------|------------------------------|---------------|-------------------|
| 👰 - IT piet          | teikumu reģistrs -                                                     | Se              | earch:     | - IT pieteiku                | muta gistrs - | •                 |
| + Overview Ac        | tivity Issues                                                          |                 |            |                              |               | $\langle \rangle$ |
| ✓ Issue #70600       | created.                                                               |                 |            |                              |               |                   |
| Pieteikums #7        | 0600                                                                   |                 |            | 🖋 Edit                       | ☆ Watch       |                   |
| Guest<br>Added by    | access to university Wi-Fi<br>Jānis Paraudziņš less than a minute ago. |                 |            |                              |               |                   |
| Status:              | REĢISTRĒTS                                                             | Start date:     | 13.12.2023 |                              |               |                   |
| Priority:            | = Normāla                                                              | Due date:       |            |                              |               |                   |
| Assignee:            | -                                                                      | % Done:         | 0%         |                              |               |                   |
| Category:            | -                                                                      | Estimated time: |            |                              |               |                   |
| Pieteikuma tips:     | Konsultācija                                                           |                 |            |                              |               |                   |